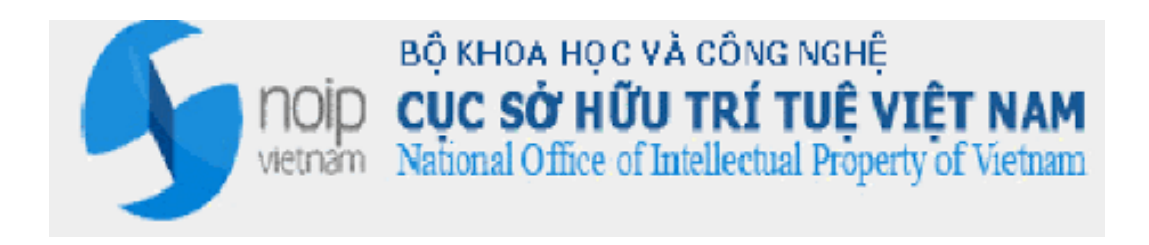

# TÀI LIỆU MÔ TẢ QUY TRÌNH ĐĂNG KÍ VÀ DUYỆT TÀI KHOẢN

## HỆ THỐNG TIẾP NHẬN ĐƠN TRỰC TUYẾN

Hà Nội, 12/2016

### 1 QUY TRÌNH ĐĂNG KÍ – PHÊ DUYỆT TÀI KHOẢN

#### 1.1 Thông tin chung

- Quy trình mô tả các bước thực hiện để Người nộp đơn đăng kí thông tin tài khoản sử dụng hệ thống Tiếp nhận đơn trực tuyến.
- Quy trình mô tả các bước thực hiện để Quản trị phê duyệt tài khoản của Người nộp đơn đã đăng kí.

#### 1.2 Luồng quy trình

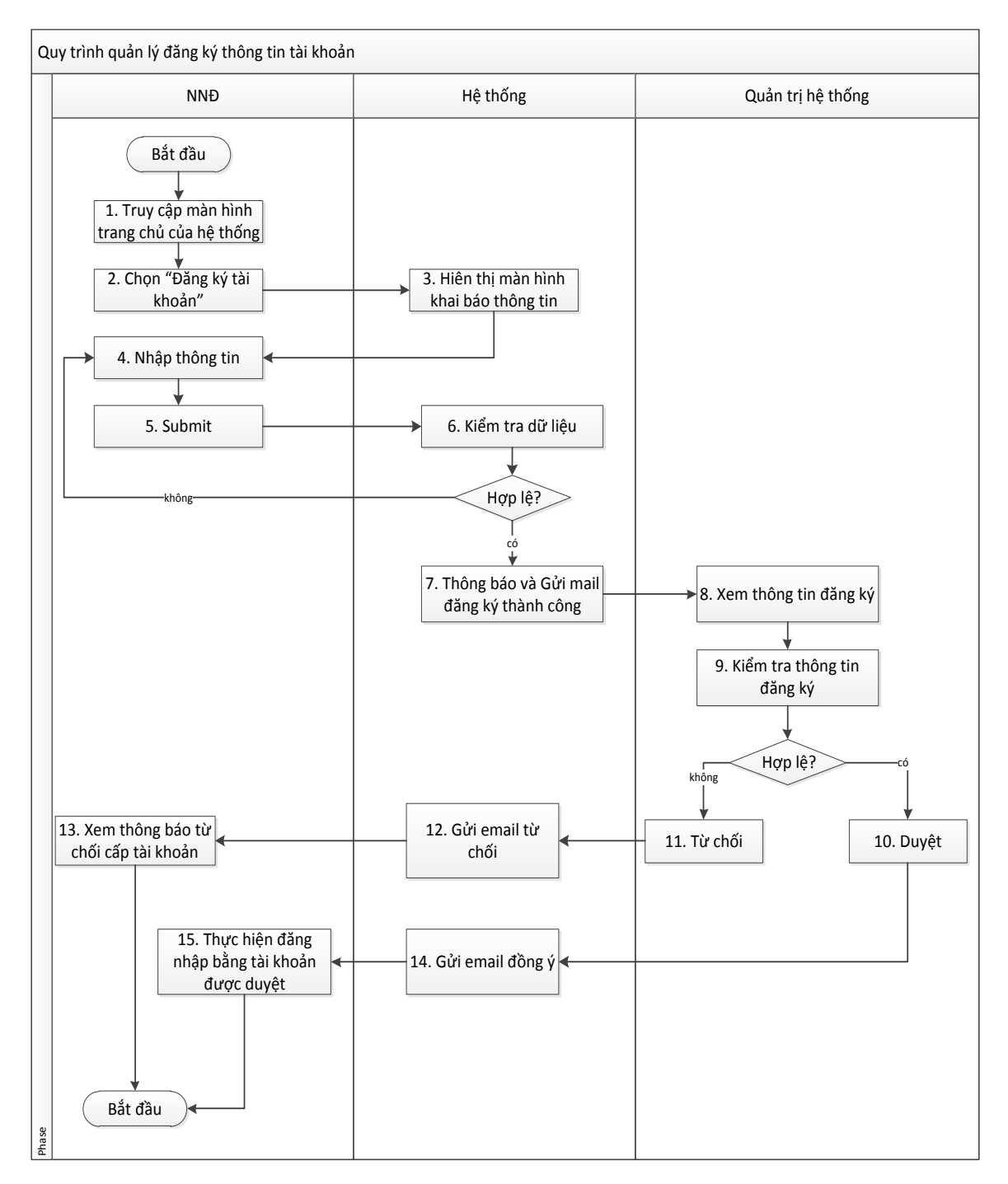

#### 1.2.1 Mô tả các bước trong quy trình

- **<u>Bước 1</u>**: Người nộp đơn "**Truy cập màn hình trang chủ của hệ thống**".Hệ thống hiển thị màn hình:

| поір во кнол нос và сола изне                                                  | 🖷 TRANG CHỦ 🗮 THỦ TỰC HÀNH CHÍNH 🕓 LIÊN HỆ                                                                                                    |
|--------------------------------------------------------------------------------|----------------------------------------------------------------------------------------------------|
| CÔNG TIẾP NHẬN ĐƠN TRỰC<br>TUYÉN<br>CỤC SỞ HỮU TRÍ TUỆ<br>Đảng nhập Đảng ký    | Mới tạo: 375<br>Chờ thần định: 19<br>Chờ xác nhân thanh toán: 93<br>Chờ tiếp nhận: 28<br>Đã từ chối tiếp nhận: 28<br>Đã từ chối tiếp nhận: 21<br>Chưa gir phiếu thu: 1<br>Chưa gir phiếu thu: 1<br>Chứa chuyên đơn: 102<br>Đã tiếp nhận - Chờ tạo phiếu<br>thu: 9<br>Chờ phận công : 120<br>Đâng thầm định : 21<br>Dự thảo: 1 |
| 1 <sup>Dáng ký</sup><br>1 <sup>Dáng ký</sup><br>2 <sup>Dáng và</sup> nôp hỏ sơ | 3 thắm dịnh 4 quả                                                                                                    |
| <ul> <li><u>Bước 2</u>: Người nộp đơn Chọn</li> </ul>                          | ÐĂNG KÝ                                                                                                    |

- **Bước 3:** Hệ thống hiển thị màn hình gồm 3 Tab tài khoản tương ứng với 3 loại người nộp đơn: Tổ chức đại diện SHCN, Tổ chức/Pháp nhân, Cá nhân

|                                 | À CÔNG NGHE<br>Í TUỆ VIỆT NAM                                                                                                    | *                  | TRANG CHỦ         | ≣ THỦ TỤC HÀNH CHÍNH | S LIÊN HỆ |  |
|---------------------------------|----------------------------------------------------------------------------------------------------|--------------------|-------------------|----------------------|-----------|--|
| HỆ THỐNG TIẾP NHẬN H            | Ô SƠ TRỰC TUYẾN                                                                                                    |                    |                   |                      |           |  |
| (                               | Đăng ký tài khoản Tổ chức đại diện 🛛 Đăng ký tài khoản                                                                                                    | Doanh nghiệp 🛛 Đăr | ng ký tài khoản C | ánhân                |           |  |
| Thông tin Đơn vị                | đại diện                                                                                                    |                    |                   |                      |           |  |
| Tên tài khoản*                  |                                                                                                    |                    |                   |                      |           |  |
| Tên đầy đủ*                     |                                                                                                    |                    |                   |                      |           |  |
| Tên viết tắt                    |                                                                                                    |                    |                   |                      |           |  |
| Mã số thuế*                     |                                                                                                    |                    |                   |                      |           |  |
|                                 |                                                                                                    |                    |                   |                      |           |  |
| Địa chỉ                         |                                                                                                    |                    |                   |                      |           |  |
| Địa chỉ tiết*                   |                                                                                                    |                    |                   |                      |           |  |
| Điện thoại*                     |                                                                                                    | Fax                |                   |                      |           |  |
|                                 | Ví dụ: 0431234567, 0831234567 không chứa các ký                                                                                                    |                    |                   |                      |           |  |
| Email*                          | tự '+84', '()', dau cách chỉ cho phép nhập so:                                                                                                    | Website            |                   |                      | _         |  |
|                                 | Chú ý địa chỉ Email sẽ được sử dụng để Cục thông<br>báo thông tin tài khoản dăng nhập vào hệ thống khi<br>được phả dụyt và các thông tin liên quan nên cần<br>nhập chính xác và chỉ đăng kỷ 1 Email, ví dự:<br>congtya®tenmien.com |                    |                   |                      |           |  |
| Người đại diện h                | ợp pháp                                                                                                    |                    |                   |                      |           |  |
| Họ và Tên*                      |                                                                                                    |                    |                   |                      |           |  |
| Chức vụ*                        | - Chọn                                                                                                    | Số di động*        |                   |                      |           |  |
| Số chứng minh<br>thư / hộ chiếu |                                                                                                    | Ngày cấp           |                   |                      |           |  |
| Tài liệu đính kèm               | Chọn tệp                                                                                                    |                    |                   |                      |           |  |
|                                 | ÐĂNG                                                                                                    | KÝ                 |                   |                      |           |  |

- **Bước 4**: Người nộp đơn nhập thông tin tài khoản:
- **Bước 4.1:**Trường hợp đăng kí tài khoản đại diện.

- **Bước 4.1.1:** Chọn Đăng kí tài khoản Tổ chức đại diện. Nhập thông tin của Tổ chức đại diện:

- Tên tài khoản: Nhập mã đại diện đã được Cục SHTT cấp (từ hệ thống IPAS). Hệ thống sẽ tự động tải các thông tin của đại diện đã đăng kí trên hệ thống.
- Lưu ý: Ngoài các thông tin đã tự động load ra, NNĐ cần phải nhập bổ sung thêm một số các thông tin khác. Các thông tin đánh dấu (\*) bắt buộc phải nhập thông tin.
- Lưu ý thông tin Email đăng kí: email này cũng sẽ nhận được kết quả giao dịch với Cục SHTT trong quá trình xử lý hồ sơ sau này.

- **Bước 4.1.2:** Sau khi đã nhập đầy đủ thông tin, NNĐ cần đưa chứng thư số (dạng USB token) vào máy.

- Lưu ý: chứng thư số do các tổ chức cung cấp dịch vụ chứng thực chữ kí số công cộng của Việt nam cấp, phải hợp lệ:còn hạn sử dụng, phải là chứng thư số của Tổ chức (Có mã số thuế của chứng thư, chính là mã số thuế đã khai trên màn hình đăng kí)
- **Bước 5:** Nhấn nút **Đ**ĂNG KÝ để gửi thông tin đăng kí tới Cục SHTT

- **Bước 5.1:** Chọn thông tin chứng thư số để đăng kí: Hệ thống hiển thị màn hình đăng kí CA

| 📒 Ký duyệt C   | A                                                 |
|----------------|---------------------------------------------------|
| Thông tin      |                                                   |
| Vui lòng kết i | nối USB Token vào máy tính, thực hiện kí kiểm tra |
|                | ✓ Đăng kí 🗱 Đóng                                  |

- Bước 5.2:NNĐ nhấn nút Đăng kí

- **Bước 5.3:** Màn hình Ki điện tử được mở ra, nhập Mã PIN đã được cấp vào để xác thực

| Verify Us | er PIN    | ×                       |
|-----------|-----------|-------------------------|
| <u> </u>  | Now nee   | d verify your User PIN: |
|           | User PIN: |                         |
|           |           | Enable soft keyboard    |
|           |           | Login Cancel            |

- Bước 5.4: Nhấn xác nhận

- **Bước 6**: Hệ thống sẽ kiểm tra thông tin tài khoản và chứng thư số đăng kí (Ràng buộc tài khoản hợp lệ, chứng thư số hợp lệ, chứng thư số đúng của tài khoản đăng, tài khoản chưa tồn tại, ....).

- Nếu tài khoản đăng kí không hợp lệ: Sẽ hiển thị màn hình thông báo tài khoản không hợp lệ cho NNĐ biết.
- Nếu tài khoản hợp lệ: thực hiện bước 7.
- **Bước 7:** Hệ thống thông báo và gửi Email đăng kí thành công:

• Màn hình thông báo đăng kí thành công.

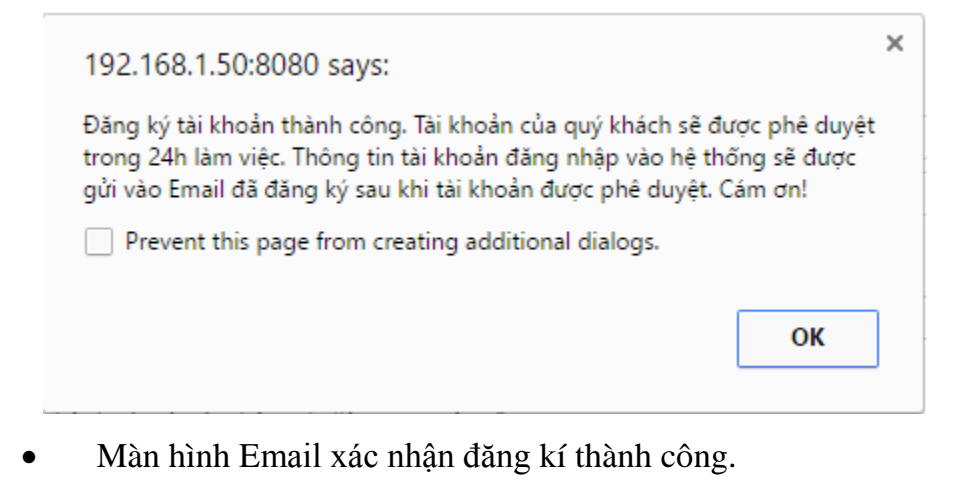

#### Thong bao tu Cuc So Huu Tri Tue Viet Nam

D

From: DVCTT Trial To: maint18@viettel.com.vn

Kính gửi: Văn phòng Luật sự A Hoà Quý khách đã thực hiện đăng ký vào hệ thống. Tài khoản của quý khách sẽ được phê duyệt trong 24h làm việc. Trân trọng, Cục Sở Hữu Trí Tuê Việt Nam

- Bước 8: Quản trị hệ thống cục SHTT vào xem thông tin đăng kí.

- **Bước 8**.1: Tại chức năng Menu Quản trị hệ thống  $\rightarrow$  Phê duyệt tài khoản  $\rightarrow$  Tổ chức đại diện SHCNTổ chức/Doanh nghiệp, Cá nhân

| 🕤 нệ тнố                           | NG TIẾP NH      | ÂN ĐƠN ĐIỆN TỦ               | / - ĐĂNG KÝ VÀ (            | ÂP VBBH QUYÈN SHCN                                   |          |               |           |                                        |                          |              |                 | 💄 Cán t         | oộ-Administrator |
|------------------------------------|-----------------|------------------------------|-----------------------------|------------------------------------------------------|----------|---------------|-----------|----------------------------------------|--------------------------|--------------|-----------------|-----------------|------------------|
| Quản trị hệ thi                    | ống Danh m      | nục Tiện ích                 |                             |                                                      |          |               |           |                                        |                          |              |                 |                 |                  |
| <u>月</u><br>Log hệ thống Báo<br>Lo | p cáo đãng nhập | Cấu hình chuyển đơn          | Cả nhân Doanh nghiệt<br>Phi | • Tổ chức đại diện Người đại diện<br>duyệt tài khoản | ûng dụng | Vai trò       | Người dân | g ký Người dùng Ngi<br>Quân lý người d | ười dùng của đơn<br>dùng | vj Phòng ban | Phòng ban đơn v |                 |                  |
| - Danh sách tà                     | i khoản phê du  | Jyệt                         |                             |                                                      |          |               |           |                                        |                          |              |                 |                 |                  |
| Số dòng 3 Ti                       | irang 1 / 1     | <ul> <li>Dòng/Tra</li> </ul> | ng 20                       |                                                      |          |               |           |                                        |                          |              |                 |                 |                  |
| STT                                | Xem             | Doa                          | nh nghiệp                   | Mã số thuế                                           |          | Mã doanh nghi | êp        | Ema                                    | ii                       | Người c      | đăng ký         | Ngày đăng<br>ký | Trạng thái       |
| 1                                  | <b></b>         | Công ty TNHH Dur             | ơng và Trần                 | 2801297620                                           | 056      | 056           |           | maint18@gmail.com sdfas                |                          |              | 23/12/2016      | Chưa phê duyệt  |                  |
| 2                                  |                 | Công ty TNHH mộ              | t thành viên Trường         | 2801297621                                           | 059      |               |           | a@cv.bn                                | đ                        |              |                 | 15/12/2016      | Chưa phê duyệt   |
| 3                                  | <u></u>         | Công ty TNHH Qui             | ốc tế TTK                   | 2801297621                                           | 068      |               |           | a@vn.vn                                | P                        | han Anh Minh |                 | 15/12/2016      | Chưa phê duyệt   |
| Q Tim kiếm                         |                 |                              |                             |                                                      |          |               |           |                                        |                          |              |                 |                 |                  |

- Bước 8.2: Nhấn Xem chi tiết bản ghi tài khoản cần phê duyệt

| 🗲 HỆ THỐNG TIẾP NHẬN ĐƠN ĐIỆN TỪ - ĐĂNG KÝ VÀ CẤP VBBH QUYỀN SHON 🔹 Cán bộ-Administr |                    |                       |              |                 |                  |          |                |              |              | 💄 Cán bộ-Administrator  |           |                 |                       |
|--------------------------------------------------------------------------------------|--------------------|-----------------------|--------------|-----------------|------------------|----------|----------------|--------------|--------------|-------------------------|-----------|-----------------|-----------------------|
| Quản trị hệ thống Danh mục                                                           |                    |                       |              |                 |                  |          |                |              |              |                         |           |                 |                       |
| 园 园<br>Log hệ thống Bảo cáo đăng nhập C:                                             | au hình chuyến đơn | Cá nhân Do            | anh nghiệp T | ố chức đại diện | Surời đại diện   | ûng dụng | (J)<br>Vai trò | Người dãng k | xý Người dùr | g Người dùng của đơn vị | Phòng ban | Phòng ban đơn t | м                     |
| ← Quay lại                                                                           |                    |                       |              |                 |                  |          |                |              |              |                         |           |                 | + Phê duyệt 🚺 Từ chối |
| <ul> <li>Thông tin chi tiết tài khoản</li> </ul>                                     |                    |                       |              |                 |                  |          |                |              |              |                         |           |                 |                       |
| Thông tin tài khoản                                                                  |                    |                       |              |                 |                  |          |                |              |              |                         |           |                 |                       |
| Email:                                                                               | maint18@gmail      | maint18@gmail.com     |              |                 |                  | UserNam  | 18:            |              | 056          |                         |           |                 |                       |
| Password:                                                                            | yetNNN64\$/        | yetNNN64\$/           |              |                 |                  |          | Lí do:         |              |              |                         |           |                 |                       |
| Người đại diện                                                                       |                    |                       |              |                 |                  |          |                |              |              |                         |           |                 |                       |
| Họ và tên:                                                                           | sdfas              |                       |              |                 |                  |          | Điện thoạ      | ui:          |              | 444444444               |           |                 |                       |
| Chức vụ:                                                                             | Trợ lý Kinh doa    | nh                    |              |                 |                  |          |                |              |              |                         |           |                 |                       |
| Số chứng minh thư / hộ chiếu:                                                        |                    |                       |              |                 |                  |          | Ngày cấp:      |              |              |                         |           |                 |                       |
| Thông tin doanh nghiệp:                                                              |                    |                       |              |                 |                  |          |                |              |              |                         |           |                 |                       |
| Tên tiếng việt                                                                       | Công ty TNHH       | Dương và T            | iràn         |                 |                  |          | Tên tiếng      | Anh:         |              |                         |           |                 |                       |
| Tên viết tắt:                                                                        | DUONG & TRA        | DUONG & TRAN CO., LTD |              |                 |                  |          | Mã số th       | มอี          |              | 2801297620              |           |                 |                       |
| Địa chỉ:                                                                             | Số 85, phố Ngà     | ò Gia Tự, ph          | ường Đức G   | iiang, quận Lon | g Biên, TP. Hà r | nội      | Website:       |              |              |                         |           |                 |                       |
| Điện thoại:                                                                          | 0912555200         |                       |              |                 |                  |          | Fax:           |              |              |                         |           |                 |                       |
| Tài liệu đính kèm:                                                                   |                    |                       |              |                 |                  |          |                |              |              |                         |           |                 |                       |

- Bước 9: Quản trị hệ thống Cục SHTT thực hiện kiểm tra thông tin đăng kí.
  - Nếu tài khoản hợp lệ: Thực hiện **bước 10**
  - Nếu tài khoản không hợp lệ: Thực hiện **bước 11**

- **Bước 10**: Nhấn **Phê duyệt** và Nhấn xác nhận phê duyệt. Hệ thống hiện thị màn hình thông báo Phê duyệt thành công và gửi mail thông báo thông tin Tài khoản/mật khẩu cho NNĐ:

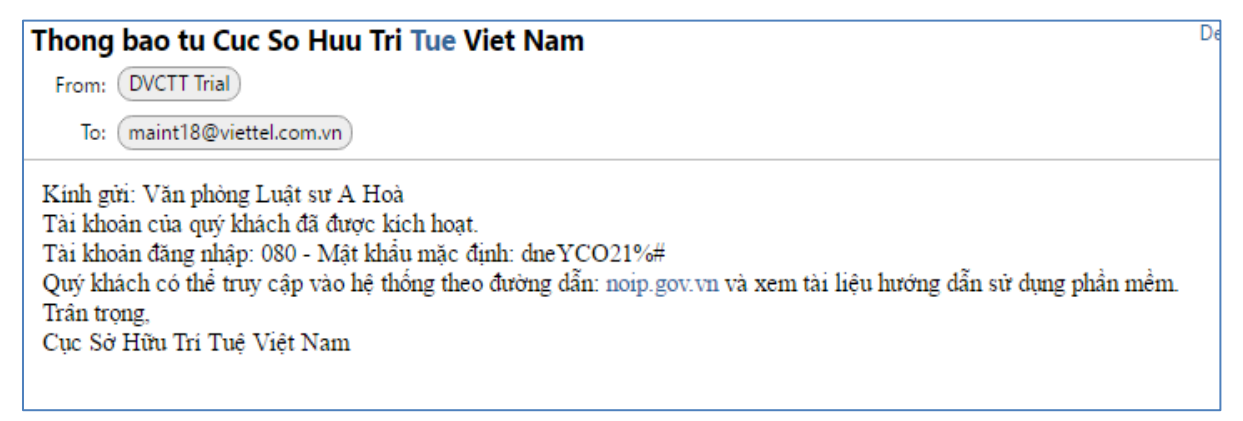

- **Bước 11**: Nhấn **Từ chối** và Nhấn xác nhận từ chối. Hệ thống hiển thị màn hình thông báo Từ chối thành công và Gửi mail thông báo từ chối đăng kí cho NNĐ:

| Thong bao tu Cuc So Huu Tri Tue Viet Nam                                                                                                    |  |  |  |  |  |  |  |  |
|----------------------------------------------------------------------------------------------------|--|--|--|--|--|--|--|--|
| From: DVCTT Trial                                                                                                    |  |  |  |  |  |  |  |  |
| To: trangbth2@viettel.com.vn                                                                                                    |  |  |  |  |  |  |  |  |
| Kính gửi: Công ty TNHH Dương và Trần<br>Tài khoản của quý khách đã bị từ chối. Lý do:sai thông tin<br>Trân trọng,<br>Cục Sở Hữu Trí Tuệ Việt Nam |  |  |  |  |  |  |  |  |
|                                                                                                    |  |  |  |  |  |  |  |  |